## Inventor for begyndere 2016-2017

## **3D-tegning**

Denne opgave skal introducere tegning og konstruktion i 3D således, at der i Teknologi og senere i diverse teknikfag kan fremstilles professionelle tegninger.

Det skal afslutningsvis vises, hvor nemt det er at trække 3D-tegningen over på et stykke virtuelt tegnepapir og således lave tegninger med mål, printe dem ud på papir og bruge dem i værkstedet.

Nedenstående skitse viser et "Sofabord" som skal tegnes i 3D ved hjælp af Inventor. Inventor kan hentes lovligt til brug i et år på egen PC.

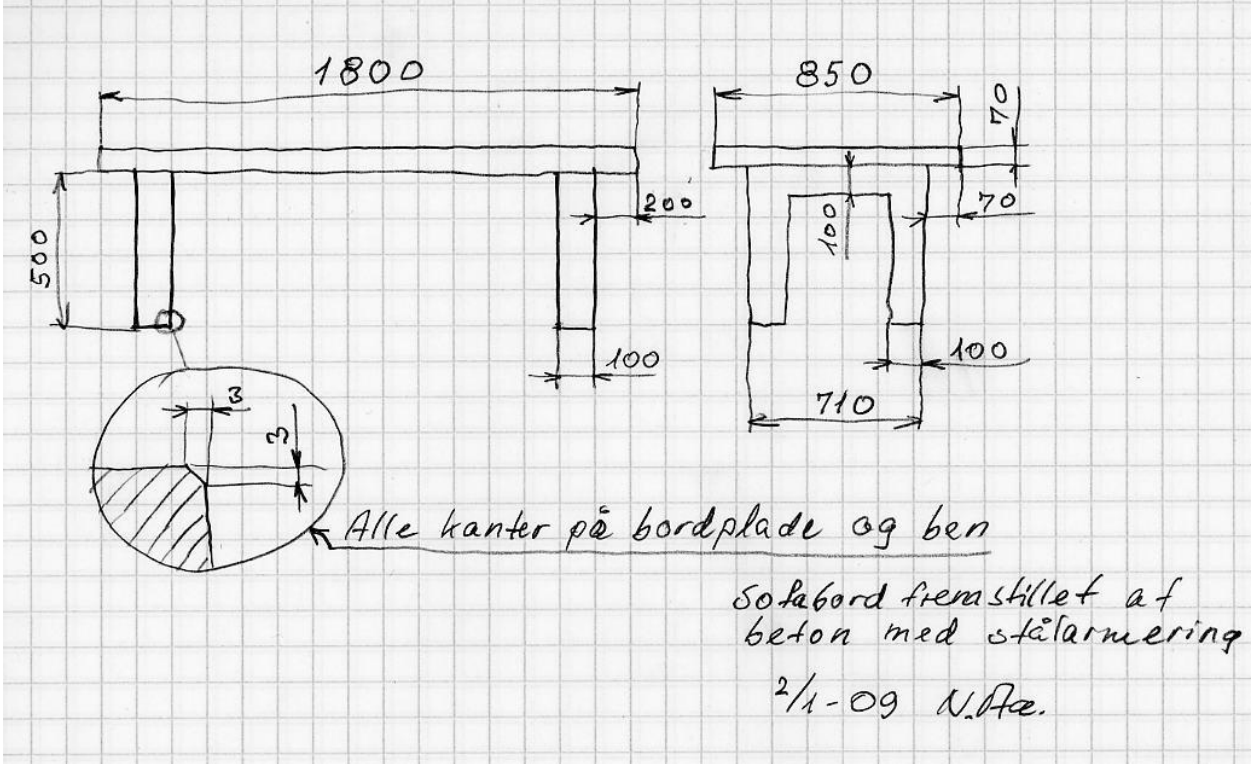

Herunder ses sofabordet i 3D:

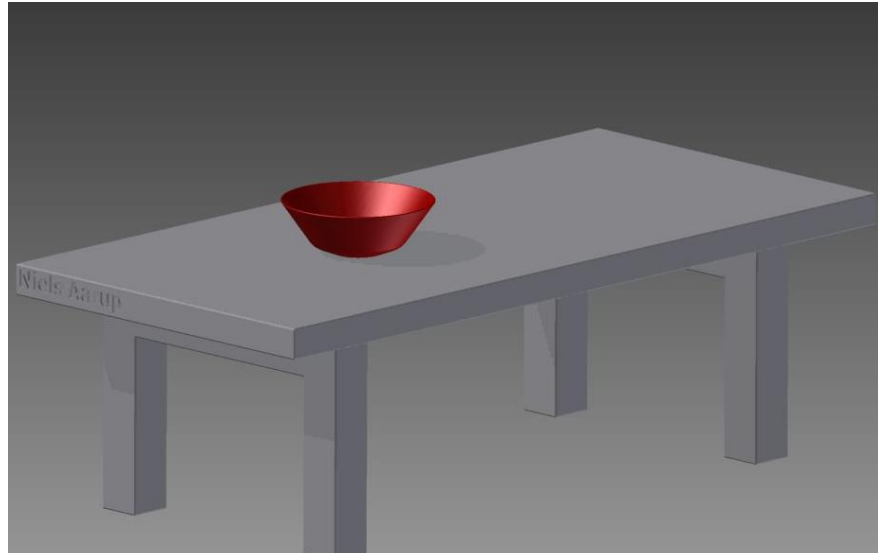

Der fremstilles en virtuel glasskål<sup>1</sup> eller - kande, som placeres midt på bordet. Tegnerens navn<sup>2</sup> skal præges på bordpladen og kunne ses på billedet. Den samlede 3D-tegning renderes i jpg-format og afleveres i **Lectio**.

Alle dele overføres som 2D-tegning. En samlingstegning med stykliste gemmes i pdf-format og afleveres i **Lectio**.

<sup>&</sup>lt;sup>1</sup> Tools - Material

<sup>&</sup>lt;sup>2</sup> Teksthøjde 40 mm

## Inventor for begyndere 2016-2017

## Opgaven

Bordplade, ben og skål tegnes som 3 dele. Hver del er en Part. Det hele samles i en Assembly.

Opgaven er opbygget således, at hver funktion udføres flere gange. De funktioner der bruges er grundlæggende i 3D tegning. Det er meget væsentligt at tegne alt i millimeter.

De 3 dele samles i en Assembly. Dette sker også med nogle absolut grundlæggende funktioner.

Hver del overføres i 2D og målsættes. Målenes placering på tegningen er ens på digitale tegninger og alle andre tegninger.

Opbygningen af en målsat tegning eller skitse følger regler, der er lige så vigtige, som grammatikken i et sprog.

Brugen af enheden millimeter er absolut nødvendig og det sker ved at vælge digitalt tegnepapir: File – New – Metric Template.

En part (del) ligger på Standard(mm).ipt

En Assembly (samling) ligger på Standard(mm).iam

2D tegning ligger på ISO.idw. Her vælges det rigtige format (A4 eller A3)

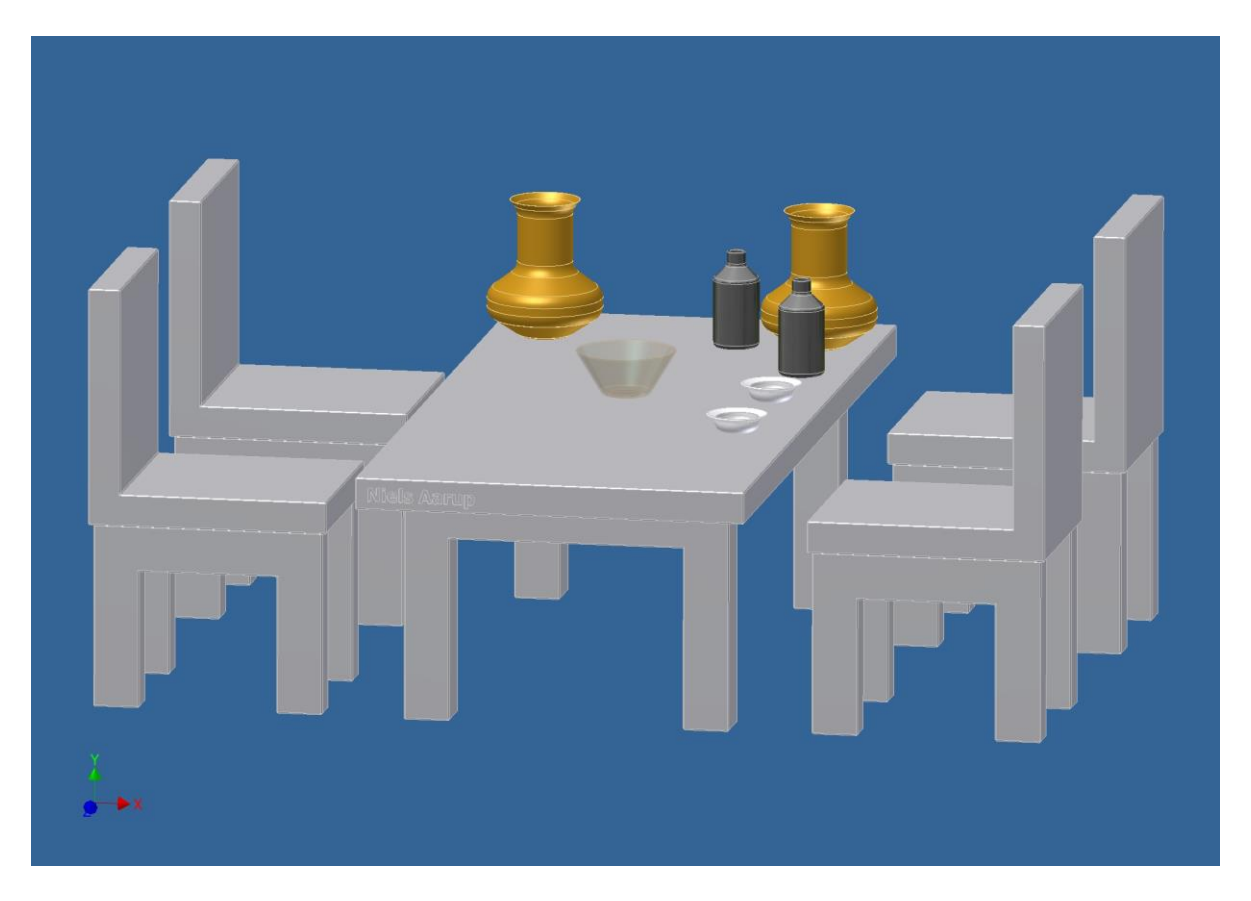

Ovenstående billede er lavet ved at gemme skærmbilledet i jpg-format. Det foregår ved *Save Copy As* og vælge jpg-format. Billedet er altså ikke fotorealistisk, som det bliver når man bruger *Environments – Inventor Studio – Render Image* osv.

Under *Save Copy As* kan man også gemme i andre CAD-programmers format og endelig i stlformat. Dette format bruges når man skal printe sit produkt ud på en 3D-printer.

Et eksempel på et sæt tegninger kan findes her: http://www.aarupconsult.dk/HTX/Inventorintro/Fuglekasseeksempel.pdf